Collegarsi all'area webEsse3 (<u>https://uninsubria.ess3.cineca.it</u>) ed inserire le credenziali di accesso.

1. Cliccare su "Home" e poi su "Anagrafica"

| SC.                                 |                         |                       |                      |             | ESSE3 Serv |                                             |
|-------------------------------------|-------------------------|-----------------------|----------------------|-------------|------------|---------------------------------------------|
| Benvenuto MARI                      | O ROSSI                 |                       |                      |             |            | Area Riservata<br>Logout<br>Cambia Pastuord |
| Benvenuto nella tua area riservata. |                         |                       |                      |             |            | valmete della semunità                      |
| Dati Personali                      |                         | Visualizza dettagli 🕨 | Status Studente      |             |            | < Home                                      |
| Pannello di controllo               |                         | Nascondi dettagli 👻   | Messaggi             |             |            | Messaggi                                    |
|                                     |                         |                       | Messaggi Personali   |             |            | Consensi Privy sy                           |
| Processo                            | Stato                   | Da fare               | Mittente             | Titolo      |            | Anagrafica                                  |
| Tasse                               | e scadute               | visualizza            |                      | nessun mess | aggio      |                                             |
| Piano carriera                      | e non modificabile      |                       |                      |             |            | Iscrizioni                                  |
| Appelli disponibili                 | • 1 appello disponibile | prenota               | Community di Casaltà |             |            | Libretto                                    |
| Iscrizioni appelli                  | O prenotazioni          |                       | Community of Pacoita |             | leases     | Analisi Carriera                            |
|                                     |                         |                       | Titolo               |             | Data       |                                             |
|                                     |                         |                       |                      | nessun mess | aggio      | Canali tematici                             |
|                                     |                         |                       |                      |             |            | Piano Carriera                              |
|                                     |                         |                       | Community di Ateneo  |             |            | Esoneri                                     |
|                                     |                         |                       | Titolo               |             | Data       | Pagamenti                                   |
|                                     |                         |                       |                      | nessun mess | aggio      | Autocertificazione                          |

2. Nella maschera successiva, in fondo alla pagina, cliccare su "Modifica dati di rimborso"

| SPE                                                                                                    |                                                                    | XIENU                            |
|----------------------------------------------------------------------------------------------------|--------------------------------------------------------------------|----------------------------------|
| The state                                                                                                    |                                                                    | ESSE3 Servizi on line            |
| ati Anagrafici<br>questa pagna vengono visualizzate le informazioni anagrafiche, residenza e domicilio. Cliccando sulla voce Mod<br>Dati Paersona II                                                                                                    | fica, delle varie sezioni informative, si possono cambiare i dati. | ∓ Legenda<br>★ Dato obbligatorio |
|                                                                                                    |                                                                    |                                  |
| Nome                                                                                                    | MARIO                                                              |                                  |
| Cognome                                                                                                    | ROSSI                                                              |                                  |
| Sesso                                                                                                    | Maschio                                                            |                                  |
| Data di nascita                                                                                                    | 13/02/1973                                                         |                                  |
| Cittadinanza                                                                                                    | AFGHANISTAN                                                        |                                  |
| Nazione di nascita                                                                                                    | AFGHANISTAN                                                        |                                  |
| Città non in elenco                                                                                                    | kabul                                                              |                                  |
| Codice Fiscale                                                                                                    | RSSMRA73B13Z200N                                                   |                                  |
| Modifica Dati Personali. Utilizza il link per modificare i Dati Personali                                                                                                    |                                                                    |                                  |
| Residenza                                                                                                    |                                                                    |                                  |
| Nazione                                                                                                    | ITALIA                                                             |                                  |
| Provincia                                                                                                    | Varese (VA)                                                        |                                  |
| Comune/Città                                                                                                    | Varese                                                             |                                  |
| CAP                                                                                                    | 21100                                                              |                                  |
| Frazione                                                                                                    |                                                                    |                                  |
| Indirizzo                                                                                                    | Via Ravasi                                                         |                                  |
| Nº Civico                                                                                                    | 2                                                                  |                                  |
| Telefono                                                                                                    |                                                                    |                                  |
| Domicilio coincide con residenza                                                                                                    | Si                                                                 |                                  |
| Modifica Dati di Residenza Utilizza il link per modificare i Dati di Residenza<br>Recapiti                                                                                                    |                                                                    |                                  |
| Recapito Documenti                                                                                                    | Domicilio                                                          |                                  |
| Email                                                                                                    |                                                                    |                                  |
| Cellulare                                                                                                    |                                                                    |                                  |
| Dichiaro di aver ricevuto l'informativa ai sensi dell'articolo 13 del D. Lgs. 196/2003 e presto il mio<br>consenso al trattamento dei miei dati personali da parte dell'Ateneo: inoltre presto il mio consenso al<br>soni degli arti. 20.2 3 e 26 del D. Lgs. 196/2005 per il trattamento dei miei dati sensibili. | Si                                                                 |                                  |
| Acconsento alla comunicazione dei dati personali                                                                                                    | No                                                                 |                                  |
| Acconsento alla diffusione dei dati personali                                                                                                    | No                                                                 |                                  |
| Modifica Recapiti Utilizza il link per modificare i Recapiti                                                                                                    |                                                                    |                                  |
| Dati Rimborsi                                                                                                    |                                                                    |                                  |
| Tipo Rimborso                                                                                                    |                                                                    |                                  |
| Modifica Dati di Rimborso Utilizza il link per modificare i Dati di Rimborso                                                                                                    |                                                                    |                                  |
|                                                                                                    |                                                                    |                                  |
| ome                                                                                                    |                                                                    |                                  |

3. Aprire il menù a discesa e selezionare "Rimborso Bonifico Bancario" e cliccare su avanti

| SP.                                                                                                    |                                                                                   | ESSE3 Servizi on line         | MENU |
|----------------------------------------------------------------------------------------------------|-----------------------------------------------------------------------------------|-------------------------------|------|
| Dati domiciliazione bancari<br>In questa pagina viene visualizzato il mo<br>Domiciliazione bancaria - Rimborsi | a (Rimborsi)<br>ulo per l'inserimento o la modifica dei dati bancari dell'utente. | ↓ Legenda ★ Dato obbligatorio |      |
| Modalità*                                                                                                    | Selezona<br>Selezona<br>Rimboiso Bonifico Bancano                                 | Comboso Bonifeo Bancario      |      |

## 4. Inserire successivamente i dati richiesti e cliccare su avanti

| 107 - 31/10                                                         |                                                                                   | ESSE3 Servizi on line            |
|---------------------------------------------------------------------|-----------------------------------------------------------------------------------|----------------------------------|
| ti domiciliazione bancari<br>uesta pagina viene visualizzato il mor | a (Rimborsi)<br>Vio per l'inserimento o la modifica dei dati bancari dell'utente. | ↓ Legenda<br>★ Dato obbligatorio |
| Modalità*                                                           | Rimborso Bonifico Bancario                                                        | ~                                |
| Nazione                                                             | ITALIA                                                                            | •                                |
| Banca*                                                              | Banca Popolare di Sondrio                                                         |                                  |
| oordinate Bancarie                                                  |                                                                                   |                                  |
| IBAN*                                                               | IT66C010050338 2000000218020                                                      |                                  |
| Inserire cin, abi, cab e c/c                                        | 0                                                                                 |                                  |
| Intestatario*                                                       | Rossi                                                                             |                                  |
| CF Intestatario CC*                                                 | RobuSocoprozoon                                                                   |                                  |

5. Al termine dell'inserimento i dati bancari saranno visibili nel riepilogo finale dei dati anagrafici

| Nn - 50                                                                                                    |                                                                     | ESSE3 Servizi on line            |
|----------------------------------------------------------------------------------------------------|---------------------------------------------------------------------|----------------------------------|
| ati Anagrafici                                                                                                    |                                                                     | ∓ Legenda<br>★ Dato obbligatorio |
| questa pagina vengono visualizzate le informazioni anagrafiche, residenza e domicilio. Cliccando sulla voce Mod                                                                                                    | ifica, delle varie sezioni informative, si possono cambiare i dati. |                                  |
| Dati Personali                                                                                                    |                                                                     |                                  |
| Nome                                                                                                    | MARIO                                                               |                                  |
| Cognome                                                                                                    | ROSSI                                                               |                                  |
| 9550                                                                                                    | Maschio                                                             |                                  |
| ata di nascita                                                                                                    | 13/02/1973                                                          |                                  |
| ittadinanza                                                                                                    | AFGHANISTAN                                                         |                                  |
| lazione di nascita                                                                                                    | AFGHANISTAN                                                         |                                  |
| ittà non in elenco                                                                                                    | kabul                                                               |                                  |
| odice Fiscale                                                                                                    | RSSMRATHRENDON                                                      |                                  |
| Modifica Dati Bernaali Hellava I Kek oor medificare I Dati Bernaati                                                                                                    |                                                                     |                                  |
| Residenza                                                                                                    |                                                                     |                                  |
|                                                                                                    |                                                                     |                                  |
| lazione                                                                                                    | ITALIA                                                              |                                  |
| rovincia                                                                                                    | Varese (VA)                                                         |                                  |
| omune/Città                                                                                                    | Varese                                                              |                                  |
| AP                                                                                                    | 21100                                                               |                                  |
| razione                                                                                                    |                                                                     |                                  |
| ndirizzo                                                                                                    | Via Ravasi                                                          |                                  |
| I" Civico                                                                                                    | 2                                                                   |                                  |
| Felefono                                                                                                    |                                                                     |                                  |
| Domicilio coincide con residenza                                                                                                    | SI                                                                  |                                  |
| i <u>Modifica Dati di Residenza</u> Utilizza il link per modificare i Dati di Residenza<br>Recapiti                                                                                                    |                                                                     |                                  |
| Recapito Documenti                                                                                                    | Domicilio                                                           |                                  |
| Email                                                                                                    |                                                                     |                                  |
| Cellulare                                                                                                    |                                                                     |                                  |
| Dichiaro di aver ricevuto l'informativa ai sensi dell'articolo 13 del D. Lgs. 196/2003 e presto il mio<br>consenso al trattamento dei miei dati personali da parte dell'Ateneo: inoltre presto il mio consenso al<br>sensi degli artz. 20.3 28 c3 del D. Lgs. 196/2003 per il trattamento dei miei dati sensibili. | SI                                                                  |                                  |
| Acconsento alla comunicazione dei dati personali                                                                                                    | No                                                                  |                                  |
| Acconsento alla diffusione dei dati personali                                                                                                    | No                                                                  |                                  |
| Modifica Recapiti Utilizza il link per modificare i Recapiti<br>Dati Rimborsi                                                                                                    |                                                                     |                                  |
| Fipo Rimborso                                                                                                    | Rimborso Bonifico Bancario                                          |                                  |
| Nazione                                                                                                    | ITALIA                                                              |                                  |
| Banca                                                                                                    | Banca Popolare di Sondrio                                           |                                  |
| C Intestatario                                                                                                    | Rossi                                                               |                                  |
| Codice fiscale intestatario                                                                                                    | RSSMRA73813Z200N                                                    |                                  |
| WIFT rimborso                                                                                                    |                                                                     |                                  |
| BAN rimborso                                                                                                    | IT66C0100503382900000218020                                         |                                  |
|                                                                                                    |                                                                     |                                  |